# Express5800/320Fc-MR ft Server Control Software アップデート適用手順書

このたびはExpress5800/ftサーバをお買い上げ、ご利用いただき、誠にありがとうございます。

表記対象製品のft Server Control Softwareアップデートをご利用いただく際の適用手順を記載しています。

本書に記載されている内容をよく読んでご理解いただき、手順にしたがってシステムのアップデートを行ってください。

#### 対象装置

本手順書は以下の装置を対象としています。 N8800-103

#### 構成品

本ft Server Control Softwareアップデートの構成品を確認してください。

| 項番 | 品名                                                       | 指定             | 数量 | 備考             |
|----|----------------------------------------------------------|----------------|----|----------------|
| 1  | Express5800/320Fc-MR<br>ft Server Control Softwareアップデート |                | 1  | ダウンロー<br>ドファイル |
| 2  | ft Server Control Softwareアップデート<br>適用手順書                | 856-127146-101 | 1  | 本書             |

#### 第三者への譲渡

ご購入されたExpress5800/ftサーバを第三者へ譲渡(または売却)する場合には、ft Server Control Softwareアップデートの構成品一式を一緒にお渡しください。

使用上のご注意 ~装置を正しく動作させるために~

本装置を安定してご利用いただくために、本書にそってft Server Control SW を更新してください。また、本装置のOSをEXPRESSBUILDER CD-ROMで再セットアップする場合も同様に ft Server Control SW を更新してください。

(装置出荷時点、および、再セットアップした状態で、ft Server Control SWのバージョンがステップ2に記載のバージョンになっていれば、本 アップデートの適用は不要です。)

### ft Server Control Softwareアップデート適用の流れ

本装置にft Server Control Softwareアップデートを適用する手順を示します。

<u>本書は、ft Server Control Softwareのバージョンが 5.1.1428.00 未満の装置(5.0.1359, 5.0.1375, 5.0.1375.02)</u>が対象です。

(表紙の対象装置一覧にあるN型番で、上記バージョンの装置が該当します。)

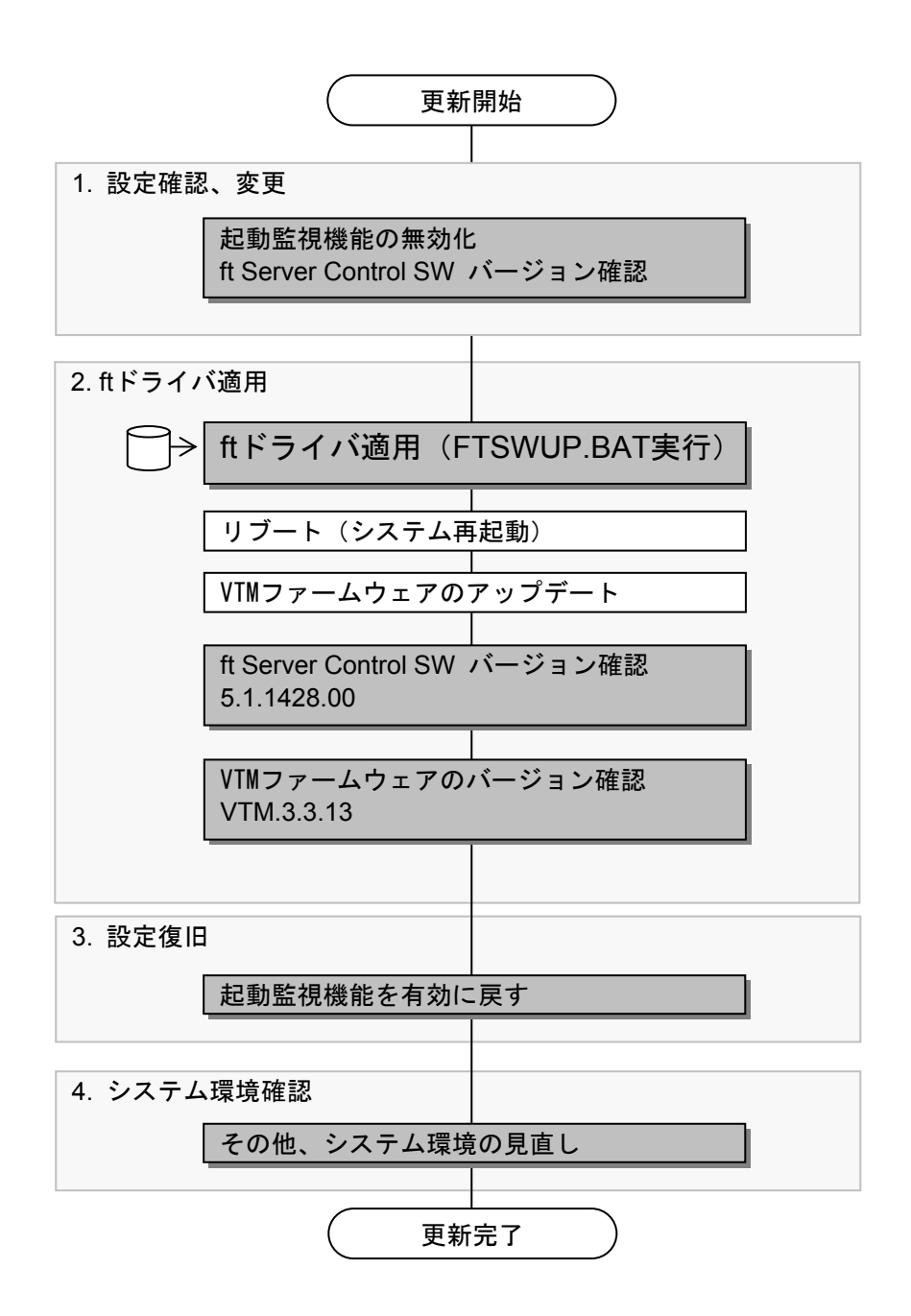

### ステップ1 設定確認、変更

1.1 起動監視機能の設定を無効にする

アップデートを正しく行うため、起動監視機能の設定を無効にしてください。本装置の電源がOFFの 状態で、以下の手順で設定を行ってください。

- 1) ディスプレイ装置および本装置に接続している周辺機器の電源をONにしてください。無停電電源装置(UPS)などの電源制御装置に電源コードを接続している場合は、電源制御装置の電源がONになっていることを確認してください。
- 2) フロントベゼルを取り外してください。
- 3)本装置の前面にあるPOWERスイッチ(内蔵のランプが点灯している側)を押してください。 「NEC」ロゴが表示されるまでは電源をOFFにしないでください。 しばらくするとディスプレイ装置の画面には「NEC」ロゴが表示されます。 (システムBIOSの設定で、自己診断(POST)の実行画面を表示する設定にしている場合は、「NEC」 ロゴは表示されません)
- ディスプレイ装置の画面に「Press <F2> to enter SETUP」または「Press <F2> to enter SETUP or Press <F12> to boot from Network」と表示されたら、<F2>キーを押してください。 BIOSセットアップユーティリティ「SETUP」が起動し、画面にはMainメニューが表示されます。
- 5) カーソルキー(<→>キーか<←>キー)を押して、「Server」を選択してください。 Serverメニューが表示されます。
- カーソルキー(<↑>キーか<↓>キー)を押して、「Monitoring Configuration」を選択し、<Enter> キーを押してください。
   Monitoring Configurationサブメニューが表示されます。
- 7) カーソルキー(<↑>キーか<↓>キー)を押して、「OS Boot Monitoring」を選択し、<Enter>キーを 押してください。 パラメータが表示されます。
- 8) パラメータから「Disabled」を選択して<Enter>キーを押してください。 OS Boot Monitoringの現在の設定表示が「Disabled」になります。
- 9) <ESC>キーを押して「Server」メニューに戻り、カーソルキー(<→>キーか<←>キー)を押して、 「Exit」を選択してください。 Exitメニューが表示されます。
- 10) カーソルキー(<↑>キーか<↓>キー)を押して、「Exit Saving Changes」を選択し、<Enter> キーを押してください。 確認画面が表示されます。
- Setup Confirmation」の表示で、「Yes」を選択して<Enter>キーを押してください。
  設定内容を保存してSETUPを終了後、再起動します。

以上で設定は完了です。

#### 1.2 ft Server Control Softwareのバージョン確認

- 1) Windows2003、ローカルのAdministrator(ビルトインアカウント)でログオンします。
- 2) スタートメニューから「コントロールパネル」にある「プログラムの追加と削除」を開きます。
- 3) 「ft Server Control Software」の「サポート情報を参照するには、ここをクリックしてください。」 をクリックするとバージョンが表示されます。
- 4) 表示されたバージョン番号を控えてください。

**バージョン**: 5.\_\_\_\_.

| № プログラムの追                         | 加と削除                   |                   |                                    |                                  |               | 1        |
|-----------------------------------|------------------------|-------------------|------------------------------------|----------------------------------|---------------|----------|
| 5                                 | 現在インストールされている          | プログラム:            | ロー 更新プログラムの表示(                     | <u>[</u> ]) 並べ替え( <u>S</u> ): 名前 |               |          |
| - プログラムの -<br>変更と削除( <u>H</u> ) - | 🔀 Emulex Common SAN    | N Management \    | /ersion 30.1 A9                    |                                  |               |          |
|                                   | 🔀 Emulex HBAnyware l   | Jtility Version 3 | .1 A8                              |                                  |               |          |
| - <b>-</b>                        | 🔀 Emulex Storport Mini | oort Driver Kit F | Package 1.30a9-1b                  | サイズ                              | 52.46MB       |          |
| プログラムの<br>追加(N)                   | 👸 ESMPRO/ServerAger    | nt                |                                    |                                  |               |          |
| _                                 | 👘 ft Server Control    | Software          |                                    | サイズ                              | <u>0.35MB</u> |          |
| <b>1</b>                          | <u>サポート情報を参照す</u>      | <u>るには、ここをクリッ</u> | <u> ゆしてください。</u>                   | 使用頻度                             | 低             |          |
| Windows<br>コンポーネントの               | Intel(R) PRO Network   | Connections 1     | 11.01                              | サイブ                              | 954MB         |          |
| 道加と削除(A)                          | BDB Software           |                   |                                    |                                  | 0.15MB        |          |
|                                   |                        |                   | $\searrow$                         | 91A<br>#77                       | 0.24MD        |          |
|                                   | Grand and a state      | <b>₩</b> #-       | 人供超                                | 217                              | 0.04MD        | X        |
|                                   |                        | 10 J W            |                                    |                                  |               | <u> </u> |
|                                   |                        | ft Serv           | er Control Softwa                  | re                               |               |          |
|                                   |                        | 次に関す<br>ft Server | るテクニカル サポートが<br>r Control Software | 必要な場合は、以下の                       | 情報を使用         | してください。  |
|                                   |                        | 発行元:<br>Version:  | NEC Corpo<br>5.(1.)200)            | <u>ration</u>                    |               |          |
|                                   |                        |                   |                                    |                                  | [             | 閉じる(0)   |

### ステップ2 ft Server Control SWのアップデート

- 必ず手順にしたがって作業を行ってください。
- OSのインストール時に使用したローカルのアカウント(デフォルトではAdministrator)で ログオンしてください。
- 装置が二重化動作していることを確認した後にアップデートを行ってください。
- USBポートにサポート対象外の装置が接続されていないことを確認してください。

#### アップデート手順

- 1) ft Server Control Softwareアップデート(F511428.ZIP)をハードディスクの適当な場所にダウンロ ードします。
- 2) F511428.ZIPを展開します。右クリックメニューから「すべて展開(A)...」を選択します。「展開ウィ ザード」が表示されますので、画面の指示に従って圧縮フォルダを展開してください。 「CD1」フォルダが展開されますので、Cドライブの直下に「CD1」フォルダをコピーしてください。 (Cドライブを使用できない場合は、任意のドライブの直下にコピーしてください。)
- 3) LANの二重化設定が行われている場合は、すべてのLANの二重化設定を解除してください。LANの二 重化を解除すると、LANの設定が削除されますので、設定内容をあらかじめ書き写すなどして、アッ プデート後に再度設定を行ってください。
- 4) すべてのプログラムを終了してください。エクスプローラを含むすべてのプログラムを終了してくだ さい。特に、Microsoft管理コンソールが起動されている場合、正常に更新が行われませんので、必ず すべてのプログラムを終了してください。
- 5) スタートメニューより「ファイル名を指定して実行(R)」を選択します。 (「ファイル名を指定して実行」ダイアログが表示されます。)
- 6) "名前(O)"欄に「C:¥CD1¥FTSWUP.BAT」(C:は「CD1」フォルダをコピーした先のドライブ文字)と入 カし、「OK」をクリックします。
  - →コマンドプロンプトが起動され、処理が開始されます。途中、確認ダイアログが表示されますの で、メッセージにしたがって処理を行ってください。

| HASSETU | JP X                                                                                                    |
|---------|----------------------------------------------------------------------------------------------------|
| 1       | ft Server Control Softwareのインストールを開始します。<br>・インストールの開始前にすべてのプログラムを終了してください。<br>・LANの設定は削除されます。インストール完了後に再設定が必要となりますので、<br>必要に応じて、設定内容を書き写しておいてください。<br>・インストールの開始前にLANの二重化設定を解除する必要があります。<br>解除されていない場合は、インストールを中断して設定解除を行ってください。 |
|         | インストールを開始してよろしいですか?                                                                                                    |
|         | OK キャンセル                                                                                                    |

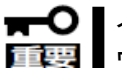

【インストール完了まで10分程度かかります。処理は自動的に行われますので、キーボード、マ ■ ウスでの操作は行わないでください。

7) インストール完了時にシャットダウンが必要になります。 以下のダイアログが表示されたら "OK"ボタンを押して下さい。自動的に再起動が行われます。なお、 ダイアログが画面の背後に隠れてしまう場合があるため、タスクバーなどで画面を切り替えて確認し てください。

| HASSET   | JP                                                                                                    | x |
|----------|----------------------------------------------------------------------------------------------------|---|
| <b>(</b> | ft Server Control Software のインストールが完了しました。<br>設定を有効にするためリブートが必要です。                                                                                                    |   |
|          | リブート後、自動的に VTMファームウェアのアップデートが行なわれます。<br>VTMファームウェアのアップデートには、リブート後、システムが二重化してから約10分程度かかります<br>アップデート後、システムが再度二重化するまで、装置の電源を切らないでください。<br>リブートを行いますので CD-ROM を取り出して "OK" ボタンを押してください。 | • |
|          | <u>OK</u>                                                                                                    |   |

- 8) 再起動後、自動的に VTMファームウェアのアップデートが行なわれます。 アップデート完了までには、リブート後、システムが二重化してから10分程度かかります。アップデ ートが終わり、システムが再度二重化するまで、装置の電源を切らないでください。アップデート途 中で何回か系が切り替わり、最終的に系が切り替わった状態で完了します。
- 9) 装置のLEDが二重化状態を示していればアップデートは完了です。

ft Server Control Softwareのバージョンは次の手順で確認してください。

- 1) Windows2003にアドミニストレータ権限のあるユーザでログオンします。
- 2) スタートメニューから「コントロールパネル」にある「プログラムの追加と削除」を開きます。
- 「ft Server Control Software」の「サポート情報を参照するには、ここをクリックしてください。」 をクリックするとバージョンが表示されます。
- 4) 本アップデートの適用により、バージョン番号は「5.1.1428.00」に更新されます。

| 🐻 プログラムの追                                                                                                    | 加と削除                     |                                   |                                      |                |               |        |
|----------------------------------------------------------------------------------------------------|--------------------------|-----------------------------------|--------------------------------------|----------------|---------------|--------|
|                                                                                                    | 現在インストールされている            | プログラム:                            | □ 更新プログラムの表示(D)                      | 並べ替え(S): 名前    | •             |        |
| - 2027400<br>変更と削除( <u>H</u> )                                                                                                    | 🔀 Emulex Common SAN      | N Management Vers                 | ion 30.1 A9                          |                |               |        |
|                                                                                                    | 🔀 Emulex HBAnyware (     | Jtility Version 3.1 A             | 3                                    |                |               |        |
| - Total - Total - Tota | 🔀 Emulex Storport Mini   | oort Driver Kit Pack              | age 1.30a9-1b                        | サイズ            | 52.46MB       |        |
| プログラムの<br>i自加(N)                                                                                                    | 👸 ESMPRO/ServerAger      | nt                                |                                      |                |               | l      |
|                                                                                                    | 滑 ft Server Control      | Software                          |                                      | サイズ            | <u>0.35MB</u> |        |
| <b>1</b>                                                                                                    | <u>サポート情報を参照す</u>        | <u>るには、ここをクリックし</u>               | <u>てください。</u>                        | 使用頻度           | 低             | l      |
| Windows<br>ついポーネントの                                                                                                    | www.intel(P)_PPO_Matwork | Connections 111                   |                                      | <i>щ ( -</i> г | 05440         |        |
| 追加と削除(A)                                                                                                    |                          | Connections 11.1.                 |                                      | 517            | 9.54MB        | l      |
|                                                                                                    | 🔂 RDR Software           |                                   |                                      | サイズ            | 0.15MB        | l      |
|                                                                                                    | 👸 RDR Utility 3.0.0.0    |                                   |                                      | サイズ            | 0.34MB        |        |
|                                                                                                    |                          | 🐻 サポート                            | 情報                                   |                |               | ×      |
|                                                                                                    |                          | ft Server                         | Control Software                     |                |               |        |
|                                                                                                    |                          | 次に関する <del>:</del><br>ft Server C | テクニカル サポートが必要<br>Control Software    | 駆な場合は、以下の      | 唐報を使用         | してください |
|                                                                                                    |                          | 発行元:<br>Version:                  | <u>NEC Corporatio</u><br>5.1.1428.00 | <u>on</u>      |               |        |
|                                                                                                    |                          |                                   |                                      |                |               | 閉じる(0) |

VTMファームウェアのバージョンは、アップデート完了後に、次の手順で確認してください。

- 1) Windows2003にアドミニストレータ権限のあるユーザでログオンします。
- 2) スタートメニューより「ファイル名を指定して実行(R)」を選択します。 (「ファイル名を指定して実行」ダイアログが表示されます。)
- "名前(O)"欄に「C:¥CD1¥REVISIONCHECKVTM.BAT」(C:はアップデート手順で「CD1」フォル ダをコピーした先のドライブ文字)と入力し、「OK」をクリックします。
- 4) 本アップデートの適用により、バージョンは「VTM.3.3.13」に更新されます。 画面には、以下の様 に表示されます。

| SRA_VTM instance         |
|--------------------------|
| InstanceName: 10/5       |
| FwVersion: VTM. 3. 3. 13 |
|                          |
| SRA_VTM instance         |
| InstanceName: 11/5       |
| FwVersion: VTM. 3. 3. 13 |
|                          |

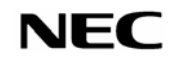

### ステップ3 設定復旧

 ステップ1の 1.1 の「起動監視機能の設定を無効にする」で無効にした「OS Boot Monitoring」の 設定を有効(Enabled)に変更してください。
 OS起動時のタイムアウト時間(OS Boot Monitoring Timeout)には、適当な時間を設定してください。 (Defaultは10分。秒単位で指定。)

## ステップ4 システム環境確認、留意事項

#### <u>SNMPサービス</u>

SNMP Service の「サービスの種類」が「自動」になっており、「サービスの状態」が「開始」 になっていることを確認してください。本サービスが停止していると、ESMPRO/ServerAgentによる通 報メッセージが滞留し、システムに無用な負荷をかけることがあります。 なお、SNMPサービスを開始できない(させない)システムでは、コントロールパネルより ESMPRO/ServerAgentの通報基本設定で、「マネージャ通報(SNMP)」を無効として、SNMPによる 通報をしないように設定してください。